雑誌検索

雑誌検索では、「電子ジャーナル」、「雑誌」に特化した検索を行う機能です。 資料の検索方法には、「キーワード検索」と「イニシャル検索」にて行うことが可能です。 検索結果の一覧には、タイトル、出版者などの情報を表示し、目的の資料を素早く特定することができます。

## <u>1-A. キーワード検索</u>

入力した検索語で、検索を行います。

- (1)「検索対象」、「所在対象」 (画面1-①) を選択してください。
- (2)「タイトル」(画面1-2)に、検索語を入力してください。
- (3)検索条件を選択してください。〈画面1-③〉
   ※ 「で始まる」を選択すると、検索語で先方一致検索を行います。
   「を含む」を選択すると、検索語で全文検索を行います。
- (4) 検索開始をクリックしてください。(画面1-④)

|         |          |        | 23 徳単検索へ 1 13 高機能            |
|---------|----------|--------|------------------------------|
| 規検索     |          |        |                              |
| 検索対象  🗆 | 非表示      |        |                              |
| ল ৰব্ব  | 厂 電子ジャーナ | ル 「冊子体 |                              |
| 所在対象  🗉 | 非表示      |        |                              |
| マオペマ    | 厂本館      | 厂分館    |                              |
| oren 🕖  |          |        | 開始(S) 「で始まる 「を含む <b>(</b> 3) |

<sup>〈</sup>画面1 キーワード検索〉

- (5)検索条件に該当する資料の検索結果一覧が表示されます。(画面2-①)
- (6)検索語を入力し絞り込み検索開始をクリックする〈画面2-2〉と、資料の絞り込みを行うことがで きます。
- (7) 新規検索をクリックすると、再度検索を行うことができます。〈画面2-③〉

| メニュー(M) 終了(X) 更新(R) ヘルブ ENGLISH                                                                                                    |                                                                                                    |
|----------------------------------------------------------------------------------------------------|----------------------------------------------------------------------------------------------------|
|                                                                                                    |                                                                                                    |
|                                                                                                    | 日本の日本での日本の日本の日本の日本の日本の日本の日本の日本の日本の日本の日本の日本の日本の                                                                                                    |
| <b>所現検索</b> - 検索条件                                                                                                    | 1                                                                                                    |
| 検索条件=1日本1で始まる                                                                                                    |                                                                                                    |
|                                                                                                    |                                                                                                    |
| (取り込み)タイトル                                                                                                    | ACか機案<br>計(S)                                                                                                    |
|                                                                                                    |                                                                                                    |
|                                                                                                    |                                                                                                    |
|                                                                                                    | 表示件数 10 * 読泉所存情報 全て * 非                                                                                                    |
|                                                                                                    |                                                                                                    |
|                                                                                                    | Sector and an entropy in the sector and an entropy in the sector and an en |
| 0                                                                                                    | Activities and an activity of the second second sec |
| タイトル一覧                                                                                                    |                                                                                                    |
| タイトル一覧 <br><<酸初く前ページ123456789101113次ペーン> 最後>>                                                                                                    |                                                                                                    |
| タイトル一覧 <br><<<酸初<前ページ123456789101113次ページ2最後>>                                                                                                    |                                                                                                    |
| タイトル一覧 <br>《微初〈前ページ123456789101113次ページ> 最後>>                                                                                                    |                                                                                                    |
| タイトル 一覧  <br>《《 微初 〈前ページ 1 2 3 4 5 6 7 8 9 10 11 … 13 次ページ> 最後>><br>日本い15な文化史 / 工藤昌伸著 同朋舎出版                                                                                                |                                                                                                    |
| 21トル一覧 <br><<載初 (前ページ 1 2 3 4 5 6 7 8 9 10 11 13 次ページ> 最後>><br>日本い力がな文化史/工藤昌伸著 同開舎出版<br>一般資料 図書 年2回刊                                                                                       |                                                                                                    |
| 21トル一覧 <br><<載初 (前ページ 1 2 3 4 5 6 7 8 9 10 11 13 次ページ 最後)><br>日本い力が文化史/工藤昌伊著 同開舎出版<br>一般資料 図書 年2回刊                                                                                         |                                                                                                    |
| 21トル一覧 <br><< (載初 〈前ページ 1 2 3 4 5 6 7 8 9 10 11 13 次ページ> 最後>><br>日本い力はな文化史/工藤昌伸著 同朋舎出版<br>一般資料 図書 年2回刊<br>本館 1 継続(+) 本館 MAP (製本配架:本館 MAP) 753.2/Ku17/                                      |                                                                                                    |
| タイトル一覧  << 一般資料 図書 年2回刊 本館 1 継続(+) 本館 MAP (製本配架:本館 MAP) 793.2/Ku17/                                                                                                    |                                                                                                    |
|                                                                                                    |                                                                                                    |
| 文イトル一覧     《《最初、前ページ123456789101113次ページ> 最後>>   日本い11式な文化史/工藤昌伸著 同開舎出版 一般資料 図書 年2回刊   本館 1 継続(+) 本館 MAP (製本配架:本館 MAP) 793.2/Ku47/   日本うたことば表現辞典 / 大岡信監修:日本うたことは表現辞典刊近会編 遊子館                | 1997.7-2000.3                                                                                                    |
| 21トル一覧     《《戯初〈前ページ123456789101113次ページ> 最後〉>   日本いけばな文化史/工藤昌伸著 同朋舎出版   一般資料 図書 年2回刊   本館 1 総統(+) 本館 MAP (製本配架:本館 MAP) 7932/Ku17/   日本うたことば表現辞典 / 大岡信覧修:日本うたことば表現辞典刊行会編 遊子館   一般資料 図書 年2回刊 | 1997.7-2000.3                                                                                                    |

〈画面2 キーワード検索〉

## <u>1-B. イニシャル検索</u>

資料のタイトルの先頭1文字目にて検索を行います。

(1) 各イニシャルのリンクをクリックしてください。(画面3-①)

| ŧ8 柿(型) |         |         |            | □聖単様素へ  | 目 局機能検済 |
|---------|---------|---------|------------|---------|---------|
| 検索対象  🗉 | ] 非表示   |         |            |         |         |
| া ৰূপ্ত | Γ電子ジャー; | ナル F冊子体 |            |         |         |
| 所在対象  🗉 | 非表示     |         |            |         |         |
| ⊽ ক্∕ে  | 「本館     | □ 分館    |            |         |         |
| 5-7 LIL | -       |         | G THAT O X | 1-8×# - |         |

〈画面3 イニシャル検索〉

- (2) タイトルの先頭1文字目が、クリックしたイニシャルに該当する資料が一覧表示されます。(画面4 ①)
- (3) クリックしたイニシャルがアルファベットの場合のみ、2文字目検索用のリンクが表示されます。〈画 面4-②〉
  - ※ 2 文字目検索では、検索結果の中から 2 文字目のイニシャルを指定して、資料の絞り込みを行いま す。
  - ※ 2 文字目検索を行った後、再度 2 文字目検索用のリンクをクリックすると、条件を変更して再検索 することができます。

|                                                                                                    | <ul> <li>2 簡単検索へ</li> <li>3 高機能検索へ</li> </ul> |
|----------------------------------------------------------------------------------------------------|-----------------------------------------------|
| 規模索 核索条件                                                                                                    |                                               |
| 始                                                                                                    |                                               |
|                                                                                                    |                                               |
| wx/J097/                                                                                                    |                                               |
|                                                                                                    | EZ                                            |
|                                                                                                    |                                               |
|                                                                                                    |                                               |
| Λ                                                                                                    | 表示件数 10 * 蔵書所存情報 全て * 非表                      |
|                                                                                                    |                                               |
| $\mathbf{U}$                                                                                                    |                                               |
| 2415儿一覧                                                                                                    |                                               |
| マイトル一覧                                                                                                    |                                               |
| 8イトル一覧  <br>〈《最初 《前ページ 1 2 3 4 次ページ》最後〉〉                                                                                                    |                                               |
| Rイトル一覧 <br>〈《最初〈前ページ1234 次ページ> 最後〉〉                                                                                                    |                                               |
| Rイトル一覧  <br>(《最初 (前ページ 1 2 3 4 次ページ) 最後)><br>EEセレクション 朝日出版社                                                                                                    |                                               |
| Rイトル一覧 <br>(<最初、前ページ1234次ページ)最後>><br><u>EEセレクション</u> 朝日出版社<br>一般資料 図書 年2回刊                                                                                                    |                                               |
| ベ酸初 (前ページ) 2 3 4 次ページ 最後)>  EEセレクション 朝日出版社   一般資料 図書 年2回刊   本館 継続(+) 本館 MAP (製本配架:本館 MAP) 837.8/G32/                                                                                                    |                                               |
| マイトル一覧      (     (     (     (     (     (     (     (     (     (     (     (     (     (     (     (     (     (     (     (     (     (     (     (     (     (     (     (     (     (     (     (     (     (     )     (     )     (     )     (     )     )     )     )     )     )     )     )     )     )     )     )     )     )     )     )     )     )     )     )     )     )     )     )     )     )     )     )     )     )     )     )     )     )     )     )     )     )     )     )     )     )     )     )     )     )     )     )     )     )     )     )     )     )     )     )     )     )     )     )     )     )     )     )     )     )     )     )     )     )     )     )     )     )     )     )     )     )     )     )     )     )     )     )     )     )     )     )     )     )     )     )     )     ) |                                               |
| スイトル一覧  <br>(《観初《前ページ1234次ページ》 最後)><br>EEセレクション朝日出版社<br>一般資料 図書 年2回刊  本館 継続(+) 本館 MAP (製木配架:本館 MAP) 837.8/G32/                                                                                                    |                                               |
| Aイトル一覧  <br>(《観初《前ページ1234 次ページ》 最後))<br>EEセレクション 朝日出版社<br>一般資料 図書 年2回刊<br>本館 継続(+) 本館 MAP (製本配架:本館 MAP) 837.8/G32/<br>Early chilshood educational research : issues in methodology and ethics / Carol Aubrey                                                                                                    | et.al] RoutledgeFailmer Press 2000            |

〈画面4 イニシャル検索〉

## 2. 検索結果一覧

- (1)資料のタイトル名 (画面 5 ①) をクリックすると、別画面にて検索詳細表示画面が表示されます。(画面 6)
- (2) 各電子ジャーナルのリンク先のアイコン (画面 4 ②) をクリックすると、別画面にてリンク先のページが表示されます。

| <u>Elans Books</u> 主婦の友社<br>一般資料 図書 月刊                                         |  |
|--------------------------------------------------------------------------------|--|
| 本館 1 [2002] 継続(+) 本館 MAP (製本配架:本館 MAP) 789.6/SH99/                             |  |
| 2<br>Electronic journal of theoretical chemistry Wiley<br>2<br>空資料 カセットテーブ 隔月刊 |  |
| EJ                                                                             |  |
| s.                                                                             |  |
| Elfin books series 学研                                                          |  |

(画面5 検索結果一覧)

| 🚺 京セラ大学図      | <b>]書館</b> 検索詳細表示                   | 2010/09/17 本館     |
|---------------|-------------------------------------|-------------------|
| 補助画面ログアウトの    | 更新(R)   ヘルプ   ENGLISH               |                   |
|               |                                     | 主画面を表示            |
| 詳細表示          |                                     | My本棚を見る           |
| 1 件目/1        |                                     |                   |
| 〈〈最初〈前ベージ 次ベー | ジン 最後>>> (作日へ ジャンプ フォント 100 🔻       | %ハイライト ( オン ぼ オフ  |
| ービックアップチェック   | (O)   「 空データ項日表示                    |                   |
|               | 他のサイトを検索: Webcat Amazon Google Book | WebPro   19 My本棚へ |
| 書誌番号          | SB00012416 (B00012416)              |                   |
| 標題および責任表示     | Elfin books series 新聞号到着通知登録 。      |                   |
| 出版者名          | 学研                                  |                   |
| 出版地           | 東京                                  |                   |
| 継続マスタ番号       | GW001910 (TP00001915)               |                   |
| 資料区分2         | 図書                                  |                   |
| 和洋区分          | 和                                   |                   |
| 邗行区分          | 干听亍中                                |                   |
| 于顺宁辅度         | 年2回刊                                |                   |

(画面6 検索詳細表示)